## 三原市サーマルカメラ等貸出事業

## 設置・操作マニュアル

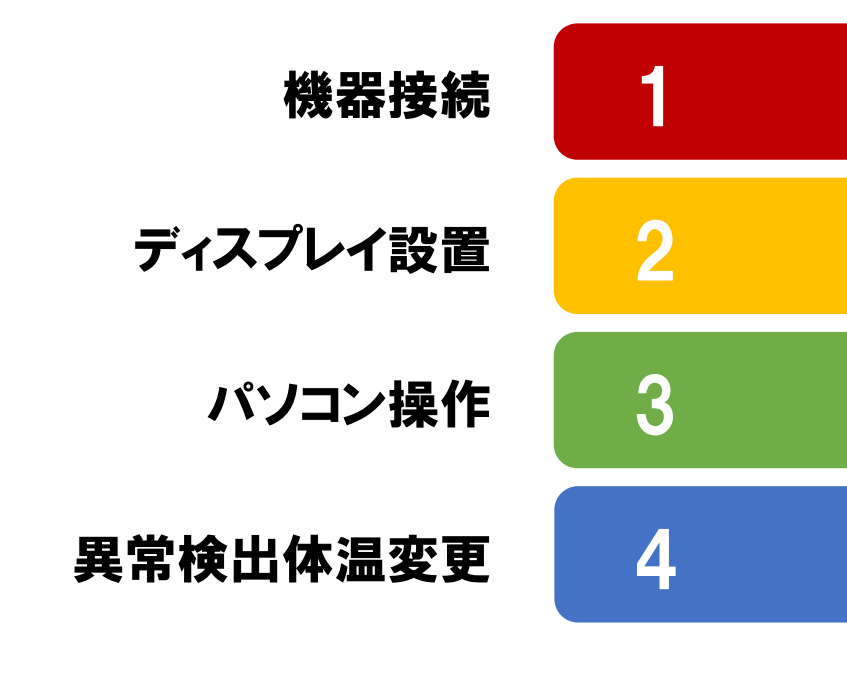

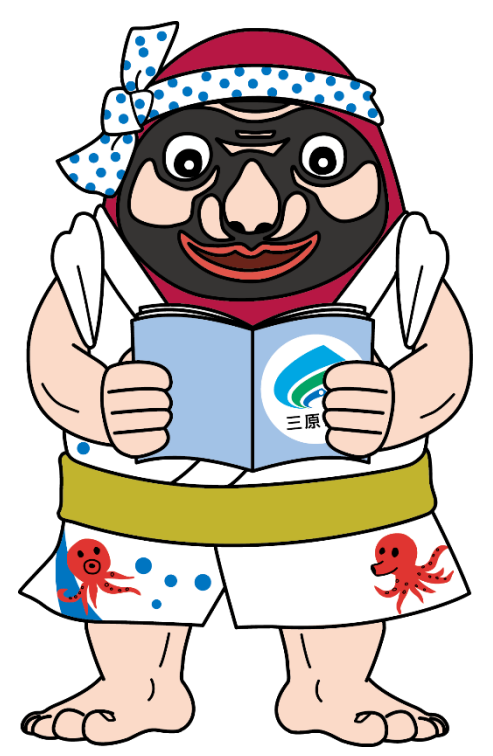

【三原市サーマルカメラ等貸出事業に関するお問合せ先】 三原市経済部観光課 TEL. 0848-67-6014 (平日8:30~17:15)/FAX. 0848-64-4103

## 箱の中身をご確認ください。

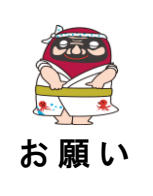

各箱の中には、ネジなどの細かい部品や、複数の種類のコードが入っています。 紛失や破損には十分お気をつけください。

また、写真をご参考に、元の箱にお戻しくださいますよう、ご協力をお願いします。

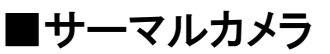

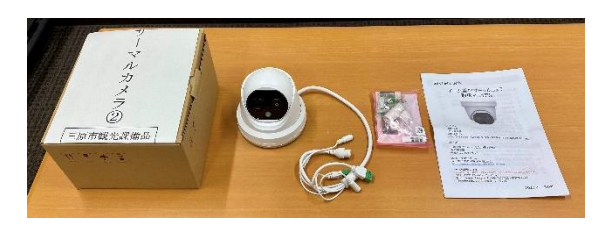

ロ サーマルカメラ本体

- 口 付属品
- ロドーム型Alサーマルカメラ取扱マニュアル

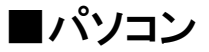

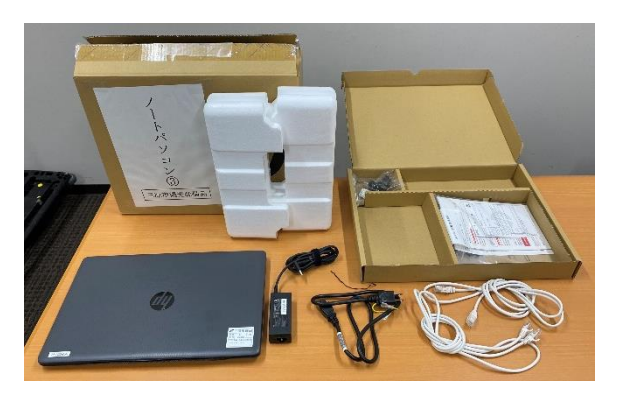

ロ ノートパソコン本体 ロ パソコン用電源コード ロ LANケーブル × 2

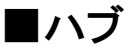

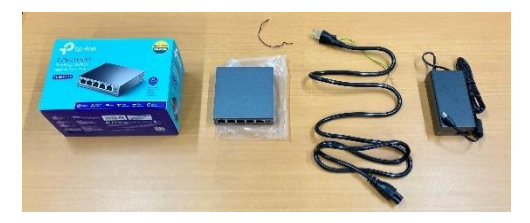

ロ ハブ本体 ロ ハブ用電源コード

■ディスプレイ

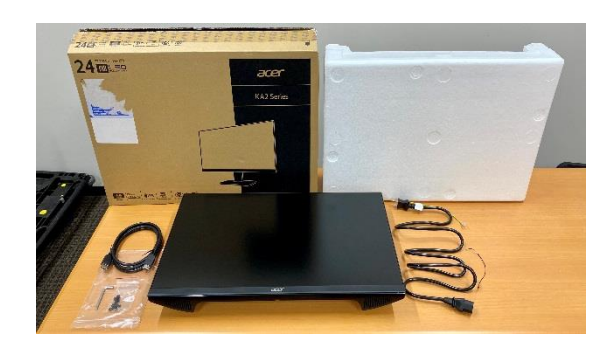

□ ディスプレイ本体
 □ HDMIケーブル
 □ ディスプレイ用電源コード
 □ テレビ取付ネジ × 4
 □ スプリングワッシャー(テレビ取付用) × 4
 □ ワッシャー(テレビ取付用) × 4

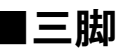

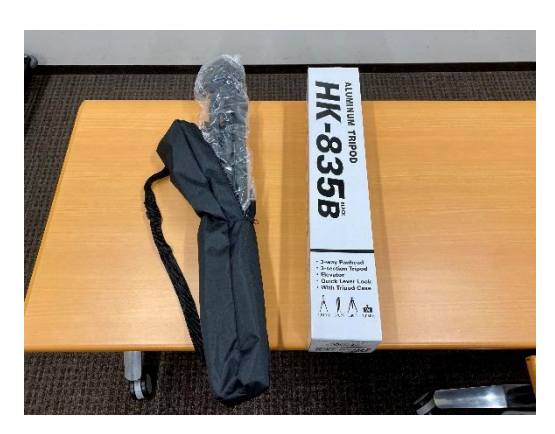

ロ 三脚本体ロ 三脚専用ケース

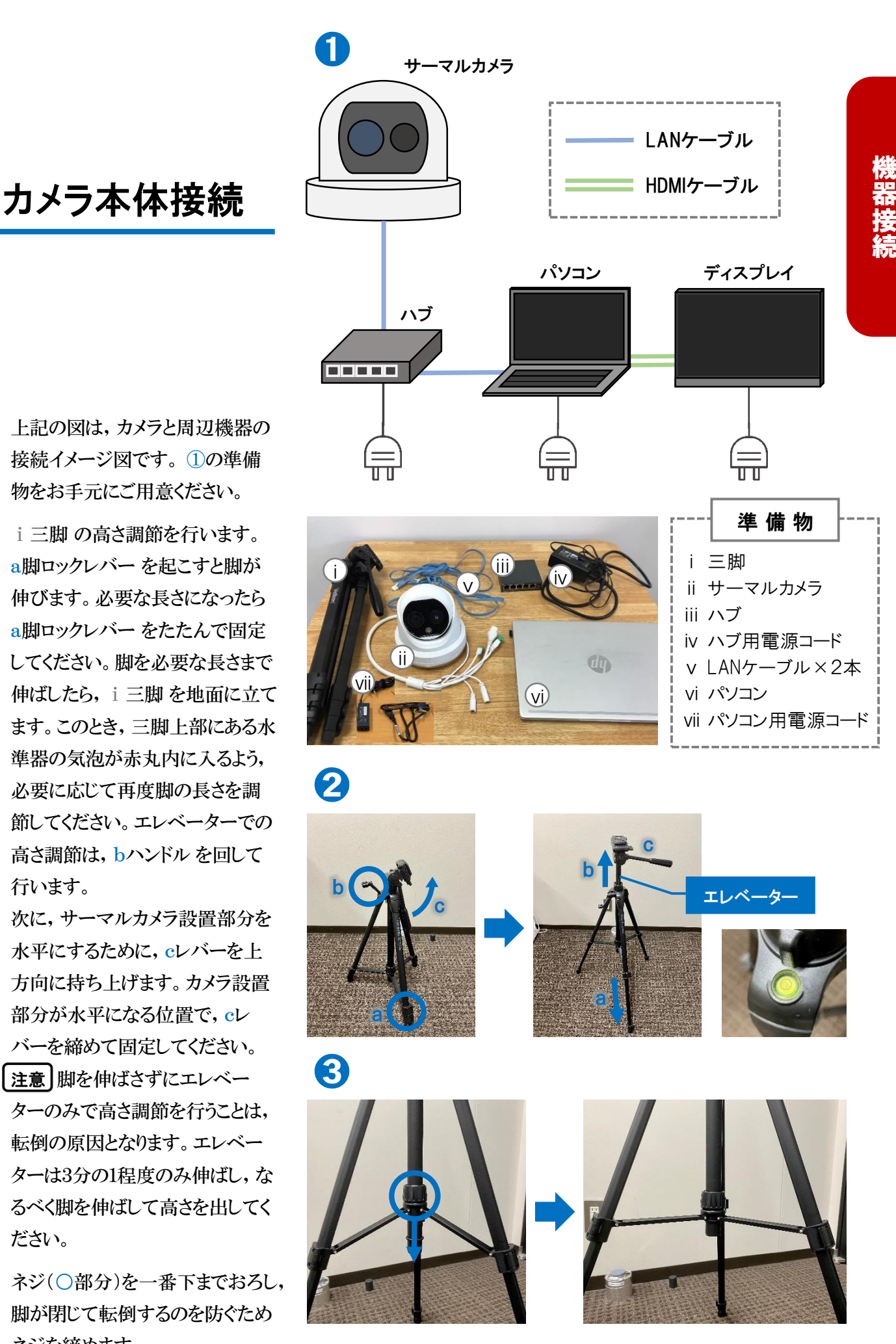

- ① 上記の図は、カメラと周辺機器の 接続イメージ図です。①の準備 物をお手元にご用意ください。
- ② i 三脚の高さ調節を行います。 a脚ロックレバー を起こすと脚が 伸びます。必要な長さになったら a脚ロックレバー をたたんで固定 してください。脚を必要な長さまで 伸ばしたら, i 三脚を地面に立て ます。このとき, 三脚上部にある水 準器の気泡が赤丸内に入るよう、 必要に応じて再度脚の長さを調 節してください。 エレベーターでの 高さ調節は, bハンドルを回して 行います。

次に,サーマルカメラ設置部分を 水平にするために, cレバーを上 方向に持ち上げます。カメラ設置 部分が水平になる位置で, cレ バーを締めて固定してください。

注意 脚を伸ばさずにエレベー ターのみで高さ調節を行うことは、 転倒の原因となります。エレベー ターは3分の1程度のみ伸ばし、な るべく脚を伸ばして高さを出してく ださい。

③ ネジ(〇部分)を一番下までおろし, 脚が閉じて転倒するのを防ぐため ネジを締めます。

- ④ i 三脚 に ii サーマルカメラ を取り付けます。dレバー を④のように回し、プレートを外します。
- ⑤ ④で外したプレートを ii サーマル カメラ に設置します。ii サーマル カメラ の裏側にプレートを当て, ネジを回して固定します。プレート を固定したら,取り外した手順と逆 の手順で台にはめ込みます。その 後, dレバー を止まるまで戻し, しっかり固定してください。
- ⑥ ⅲハブの接続を行います。 ivハブ用電源コードを⑥○部分 に接続します。また,iv電源コード のコンセントプラグを,コンセント に差し込みます。
- ⑦ vLANケーブル2本 それぞれの 片端をiiiハブ に差し込みます。
   vLANケーブル を差す位置は 1~5のいずれでも構いません。
   (⑦では, 左端を使用しています)

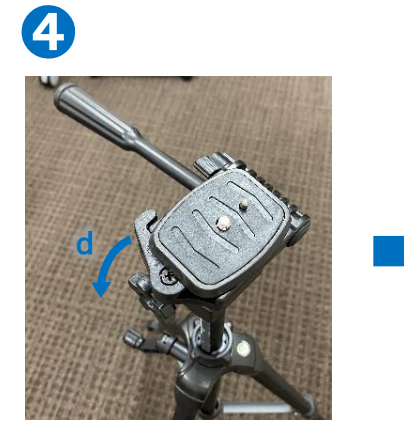

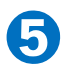

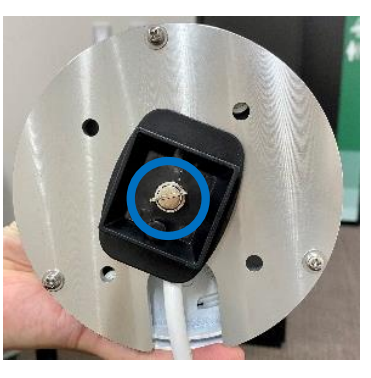

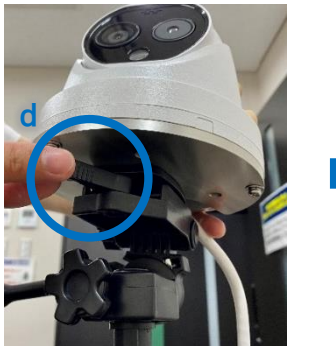

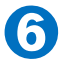

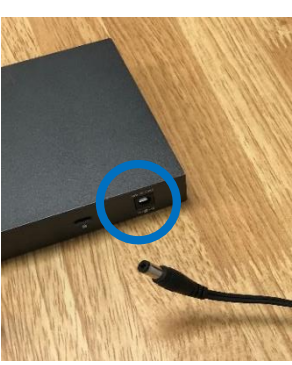

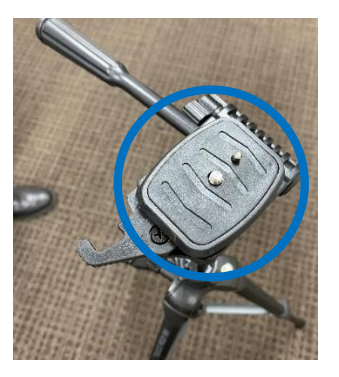

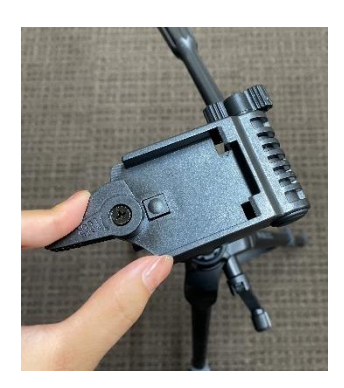

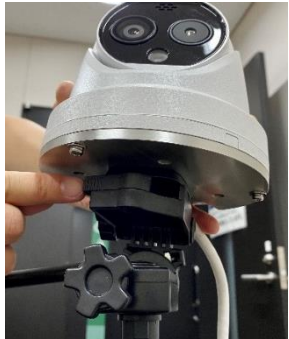

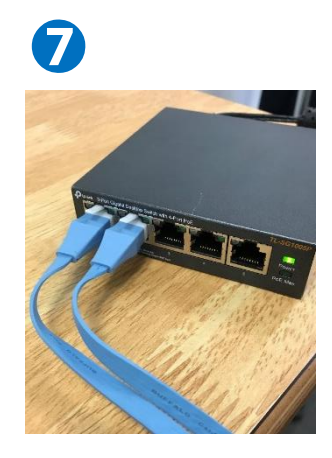

- ⑧ iiiハブ に接続した v LANケーブ ル の内1本を, ii サーマルカメラ のケーブル(〇部分)に差し込みま す。接続が正常に行われていれば, ii サーマルカメラの一部が一瞬白 く光ります。v LANケーブルの残り 1本をviパソコン 左側にある差込 口に接続します。
- ⑨ ivハブ用電源コード及び
  viiパソコン用電源コードをそれぞ
  れ同じ要領で接続し,それぞれの
  コンセントプラグをコンセントに差
  し込みます。
- 以上で,機器の接続は完了です。

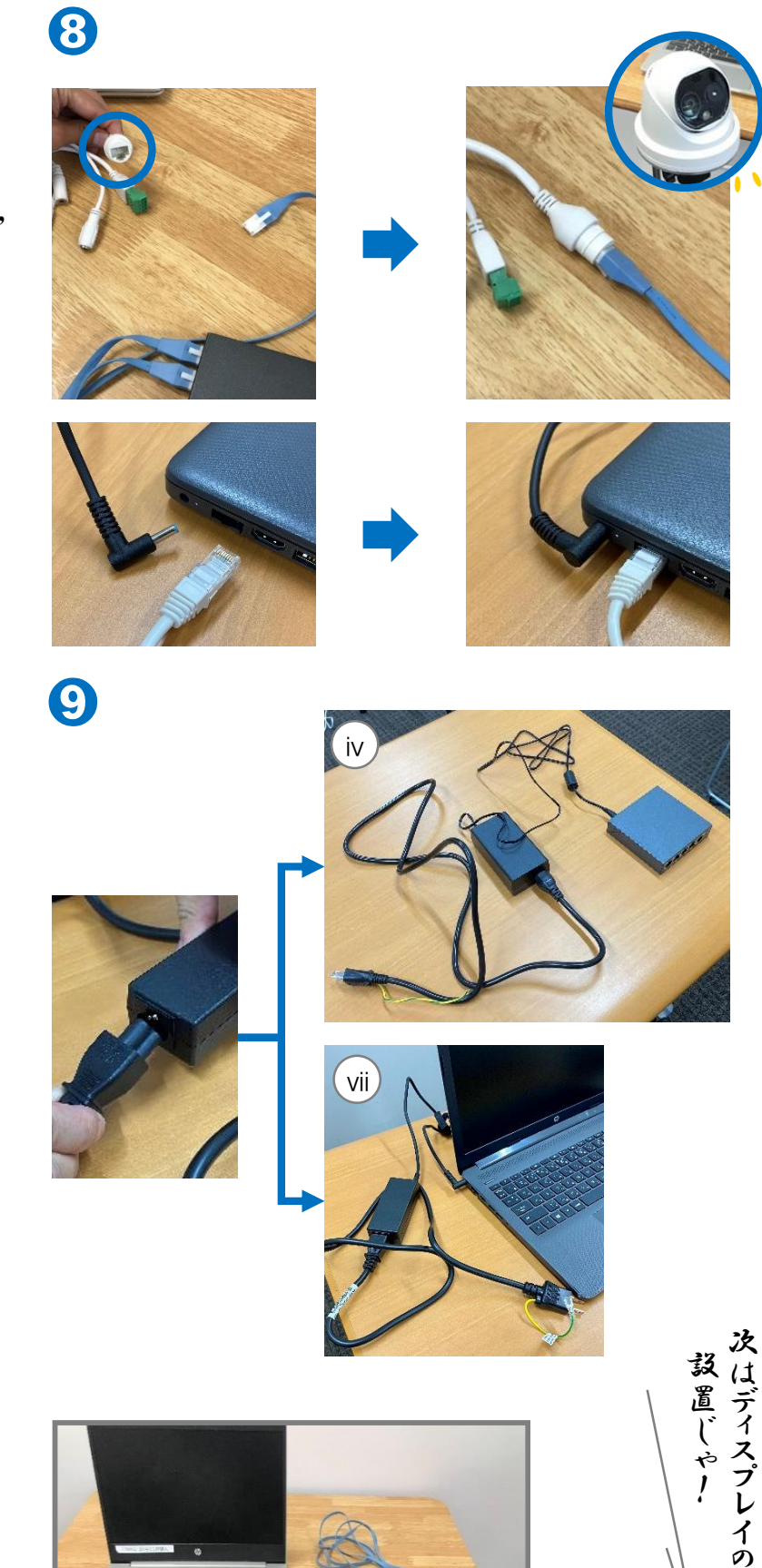

079

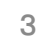

機器接続後

M

ディスプレイ設置

ディスプレイは,必要に応じて 設置をお願いします。 ディスプレイがない状態でも, サーマルカメラの使用は可能です。

取付金具(○部分)を取り外します。
 取付金具の両サイドのビスを,
 上側のみ付属の六角レンチで外します。外せたら,取付金具の
 取っ手部分を持ち,斜め前方へ引き上げるように抜き取ってください。

ディスプレイ設置

- ディスプレイに取付金具を固定します。ディスプレイを裏返し、画面に傷が付かないよう、柔らかい布等の上にディスプレイを置いてください。ディスプレイ上部に取っ手がくるように取付金具を置き、プラスドライバーを用いて②○部分4箇所を付属のネジで固定します。
  注意ネジやワッシャーなど、細かいパーツを使用します。紛失や破損等がないよう、管理には細心の
- ③ ディスプレイにケーブルを接続します。ディスプレイ裏面下部の差込口に、電源ケーブルとHDMIケーブルをそれぞれ差し込みます。差込口とケーブルの種類については、 ③をご参照ください。

注意を払ってください。

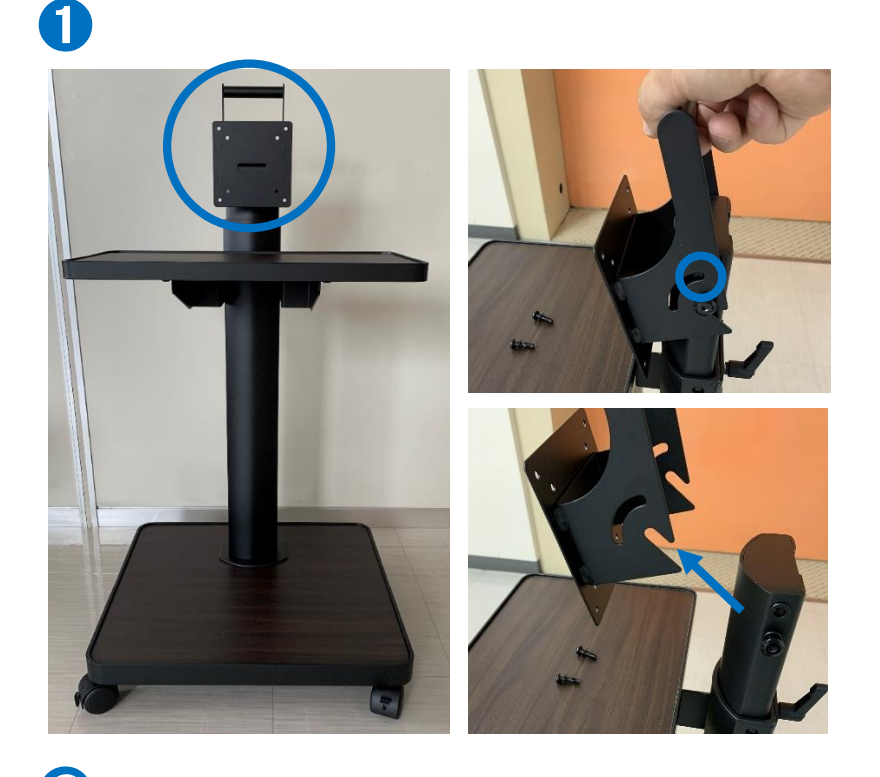

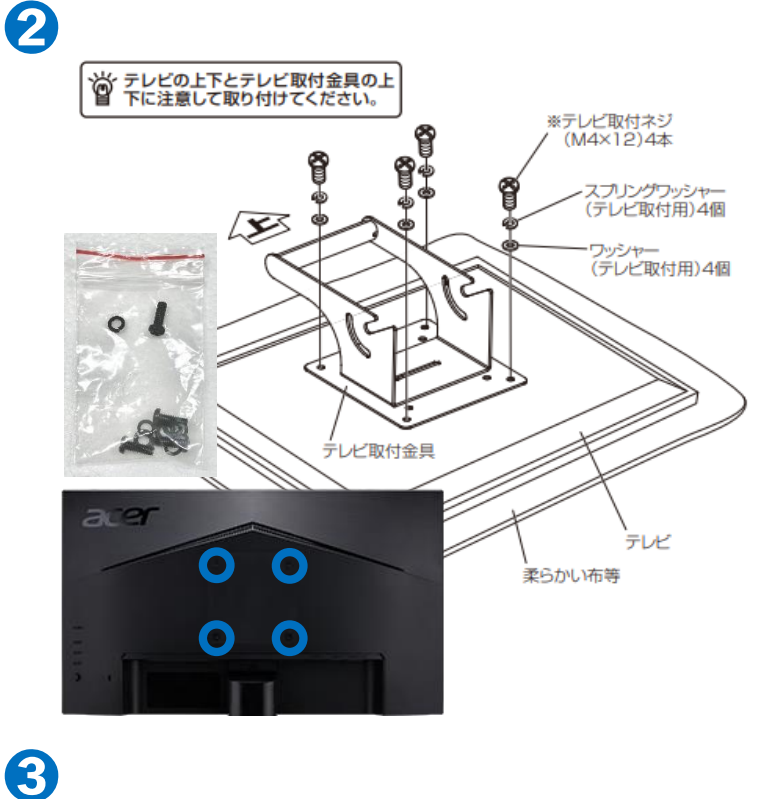

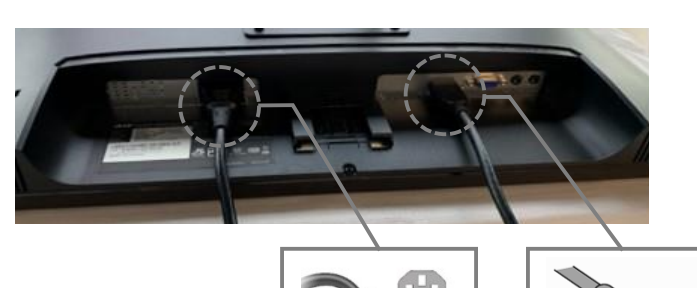

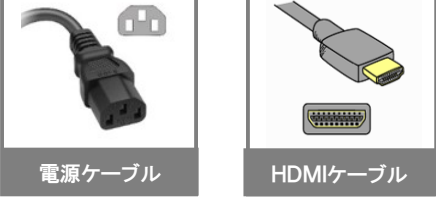

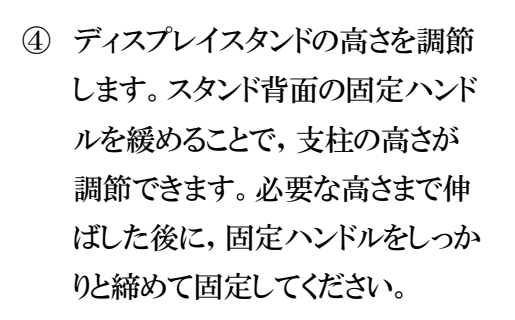

4

6

- ⑤ ①の取り外し手順と逆の手順で、 取付金具をスタンドに設置します。 下側のビスを引っ掛けてから、上 側のビスを六角レンチで締めて固 定してください。
- ③で接続したHDMIケーブルを パソコン左側のHDMIポートに差 し込みます。その後,電源ケーブ ルをコンセントに差し込みます。

以上で, ディスプレイスタンドの設置は 完了です。

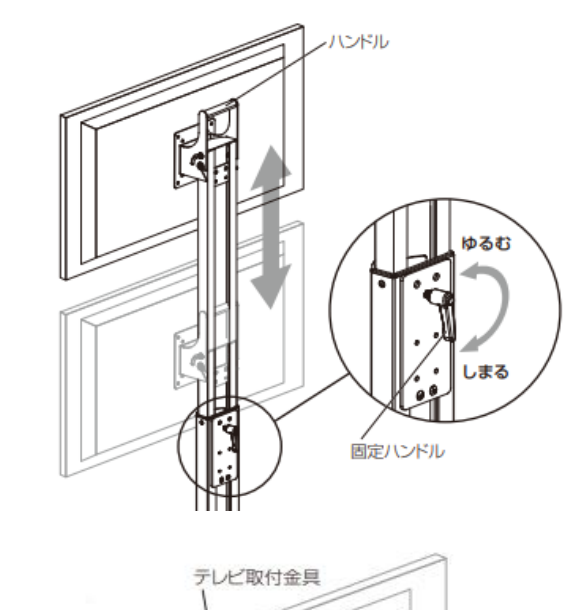

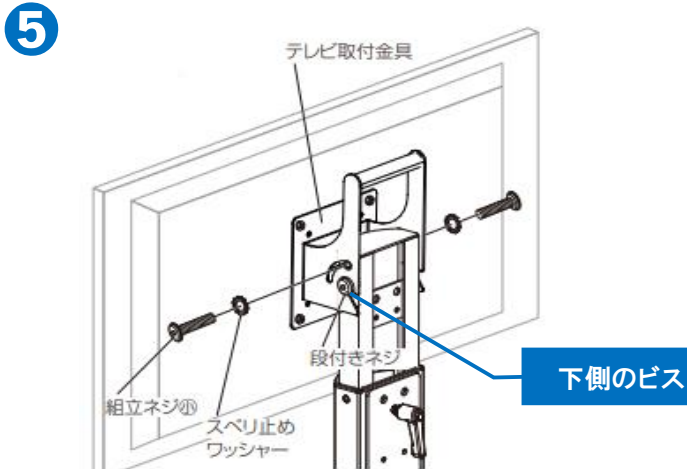

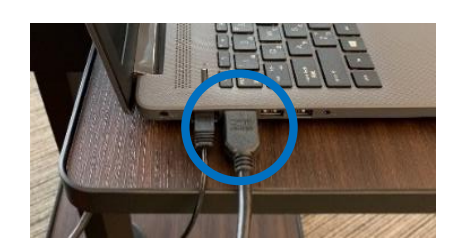

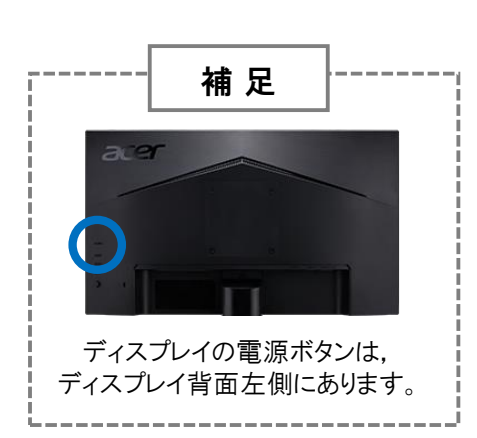

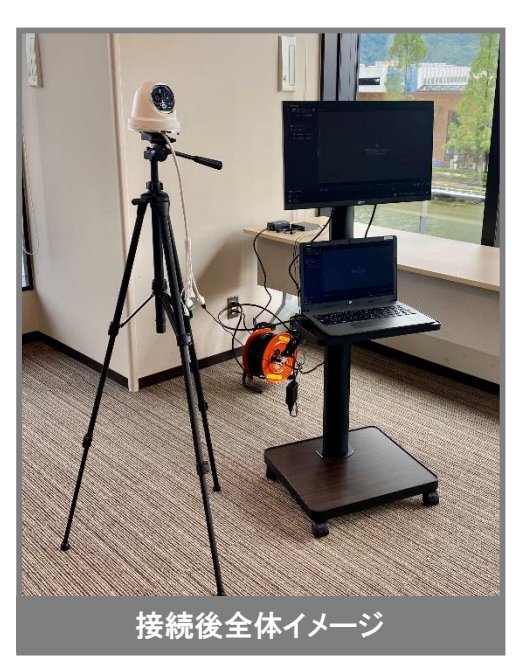

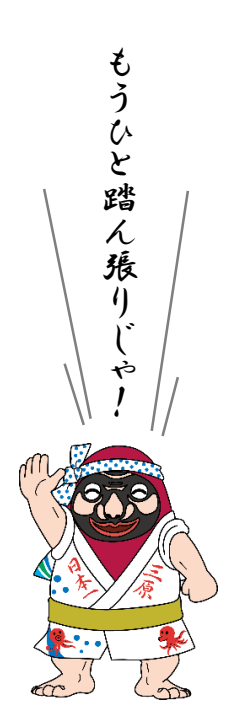

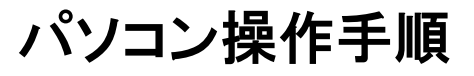

正常な体温測定のために, 使用開始30分前の起動を 推奨します。

- パソコンを起動させると、デスク トップ画面左側に「iVMS-4200」 アイコン(〇部分)が表示されます。 こちらをダブルクリックすることで、 カメラ機能のソフトが起動します。
- ② 起動途中に、②のメッセージが表示される場合があります。カメラ起動に必要な変更であるため、「はい(〇部分)」を選択します。
- 記動後の画面です。カメラ画面に 切り替えるために、「メインビュー (○部分)」をクリックします。

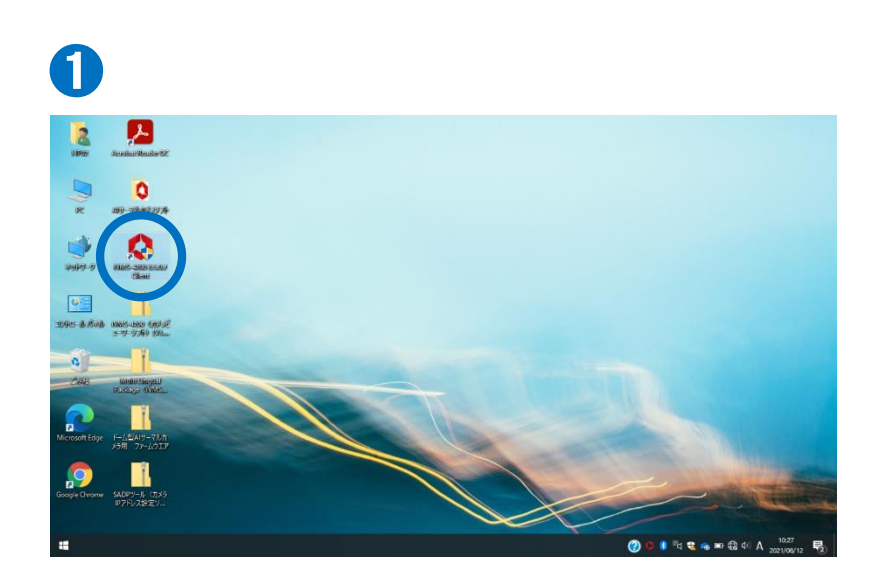

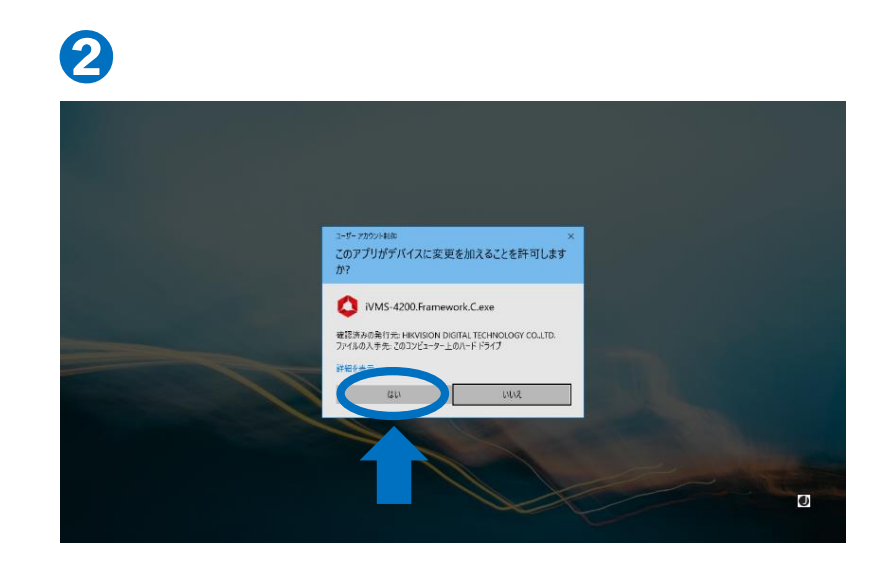

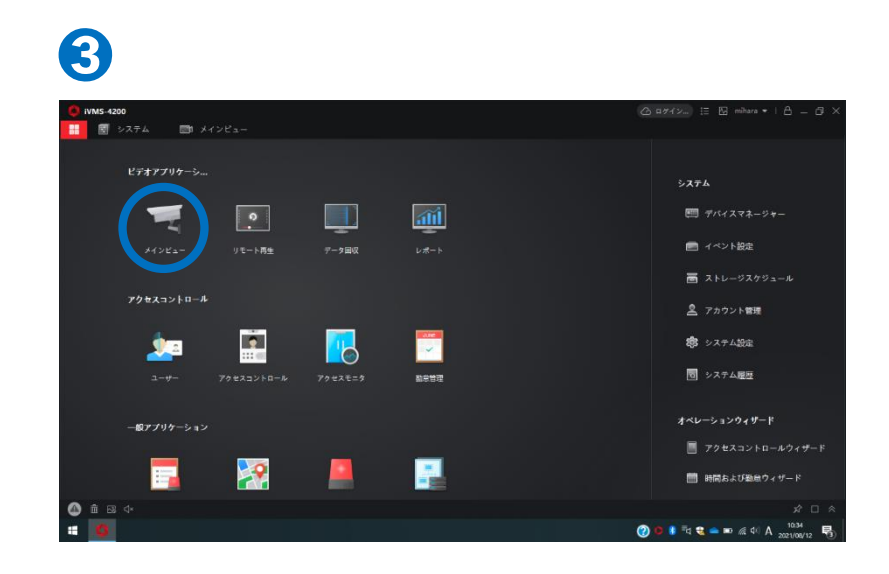

- ④ ソフトがカメラの接続を確認するまでに、2~3分を要します。その間、
  ④の状態の表示が続きます。
- ⑤ ⑤の表示に切り替わり、カメラ画面が映ります。体温の測定が開始されるまで、更に2~3分要する場合があります。画面上の青枠内に人が入った際に体温が表示されていれば、正常に接続されている状態です。

左側が通常カメラ,右側が赤外線 カメラによる表示です。いずれか を拡大したい場合は,その表示内 をダブルクリックすることで,拡大 表示に切り替わります。 ※左側の通常カメラの使用をおす すめします。

- ⑥ カメラの拡大表示を終了させたい 場合は、カメラ画面の表示内をダ ブルクリックします。
- 以上で,カメラ機能の起動は完了です。

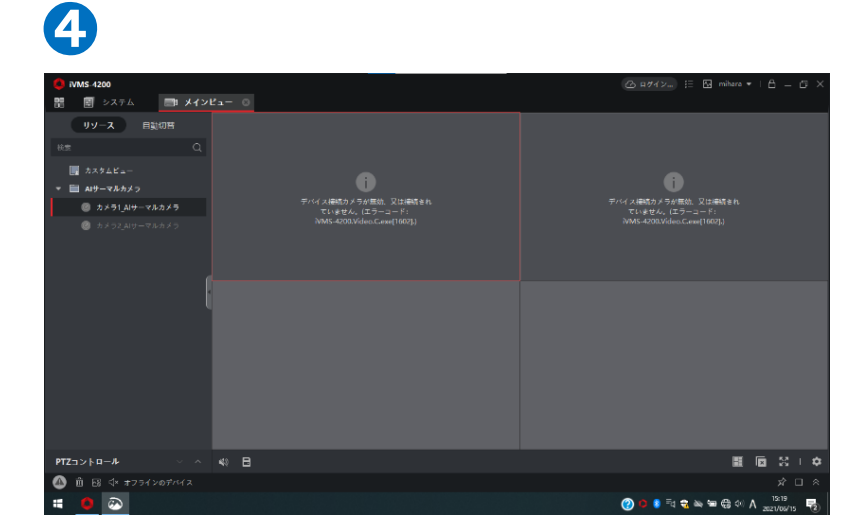

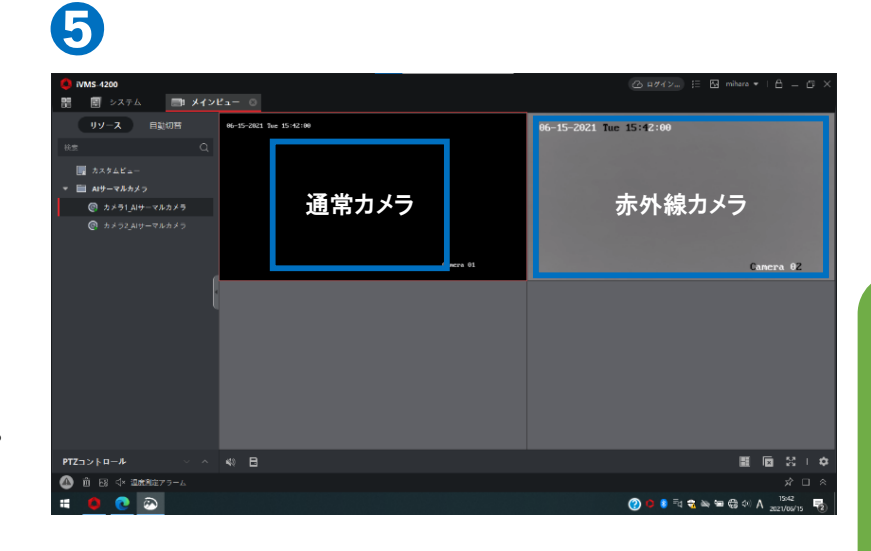

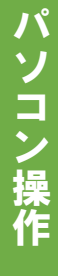

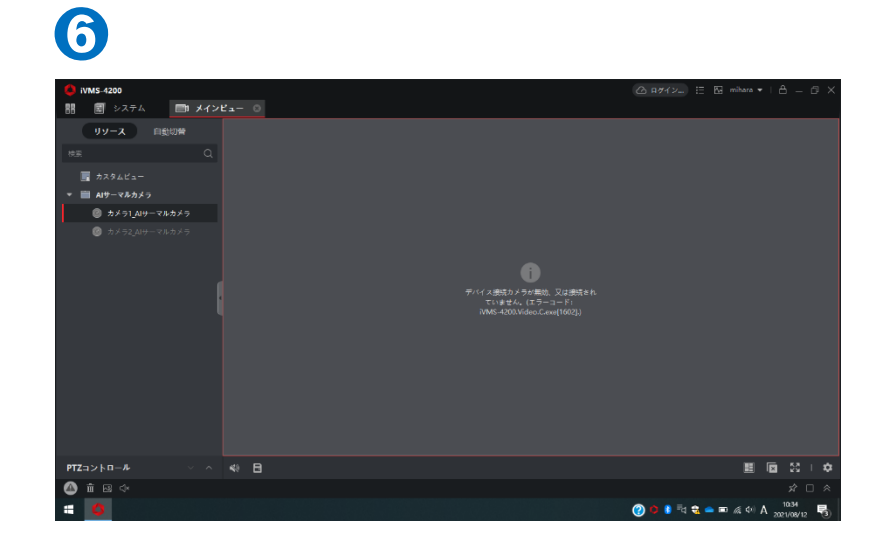

異常検出体温 変更手順

貸出時の異常検出体温は 37.5度です。

異常を検出する体温を変更するには, カメラ本体の設定変更が必要です。手 順はつぎのとおりです。

特に屋外での使用時は,体温が実際 よりも高く検知される場合があります。

必要に応じて,異常を検出する体温 を事前に変更してください。尚,カメラ 起動直後は,カメラからの放射熱等の 影響で,体温が高く検知される場合が あります。このため,使用開始30分前の 起動を推奨します。

- ① ①の画面左上のアイコン(○部分) をクリックします。
- ② ②の画面右上(○部分)の「デバイ スマネージャー」をクリックします。
- ③ ③の画面上にデバイスとして,現 在接続中のカメラが表記されてい ます。その欄内の歯車のアイコン (〇部分)をクリックすると,タブが 表示されます。その中の「基本設 定」をクリックします。

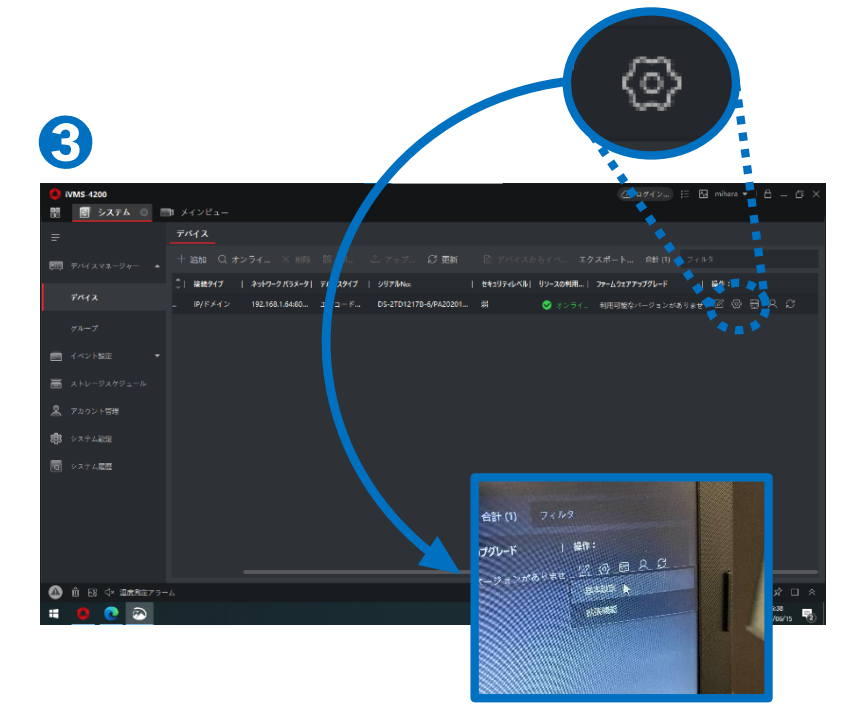

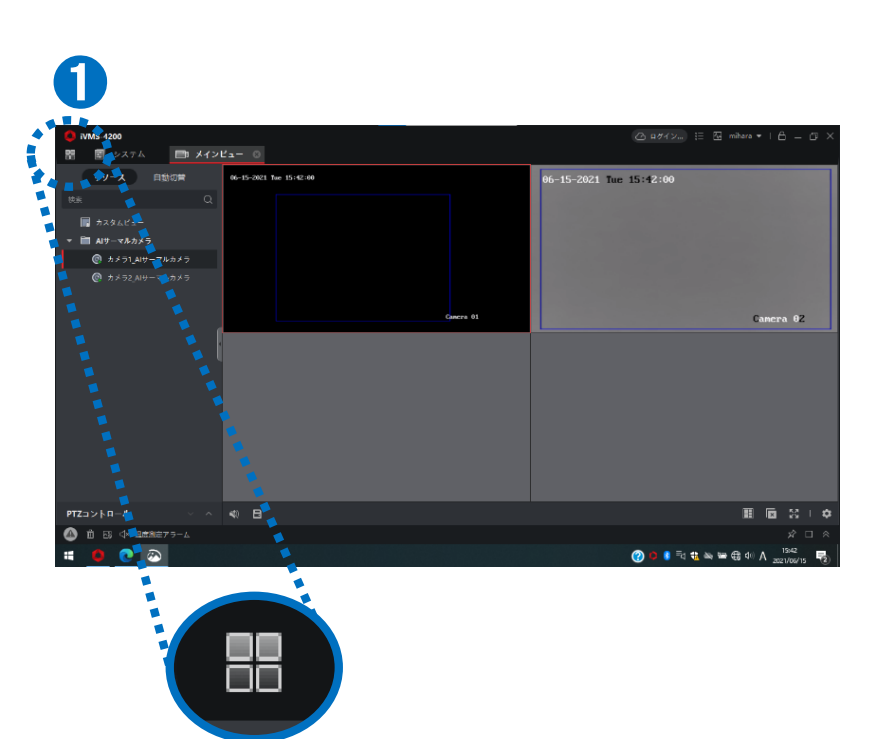

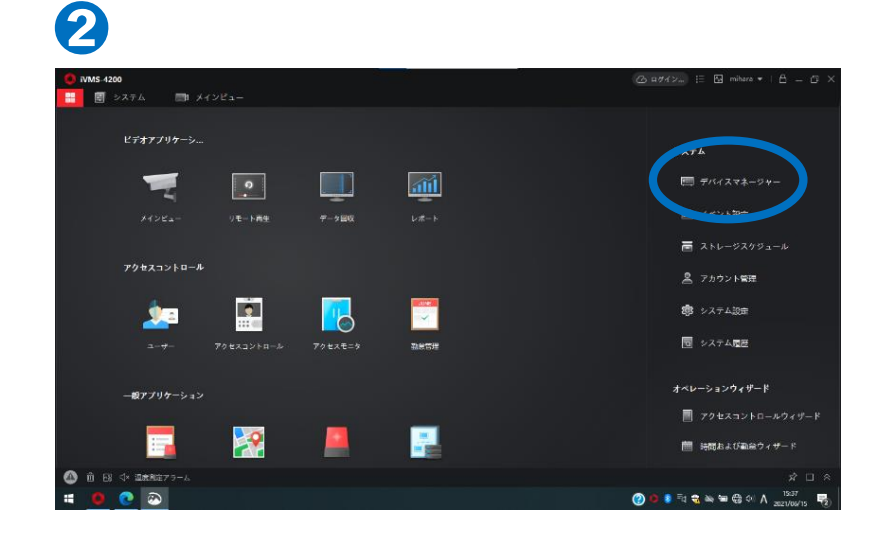

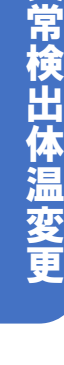

- ④ カメラの環境設定画面(④)が開き ます。環境設定最下部の「温度検 査(〇部分)」をクリックします。
- ⑤ ⑤の画面上の「温度検査設定(○ 部分)」タブをクリックします。
- ⑥ ⑥の画面上にある「顔検出パラメータ」内の「温度が上がったらアラーム(○部分)」右枠の温度が、カメラが異常を検知する現在の温度です。体温異常が頻繁に検出される場合は、気温等の影響で肌の表面温度が高く検出されている可能性があります。必要に応じて、温度を少しずつ上げて入力してください。極端に設定体温を変更した場合、高熱の人を検知できなくなりますので、ご注意ください。

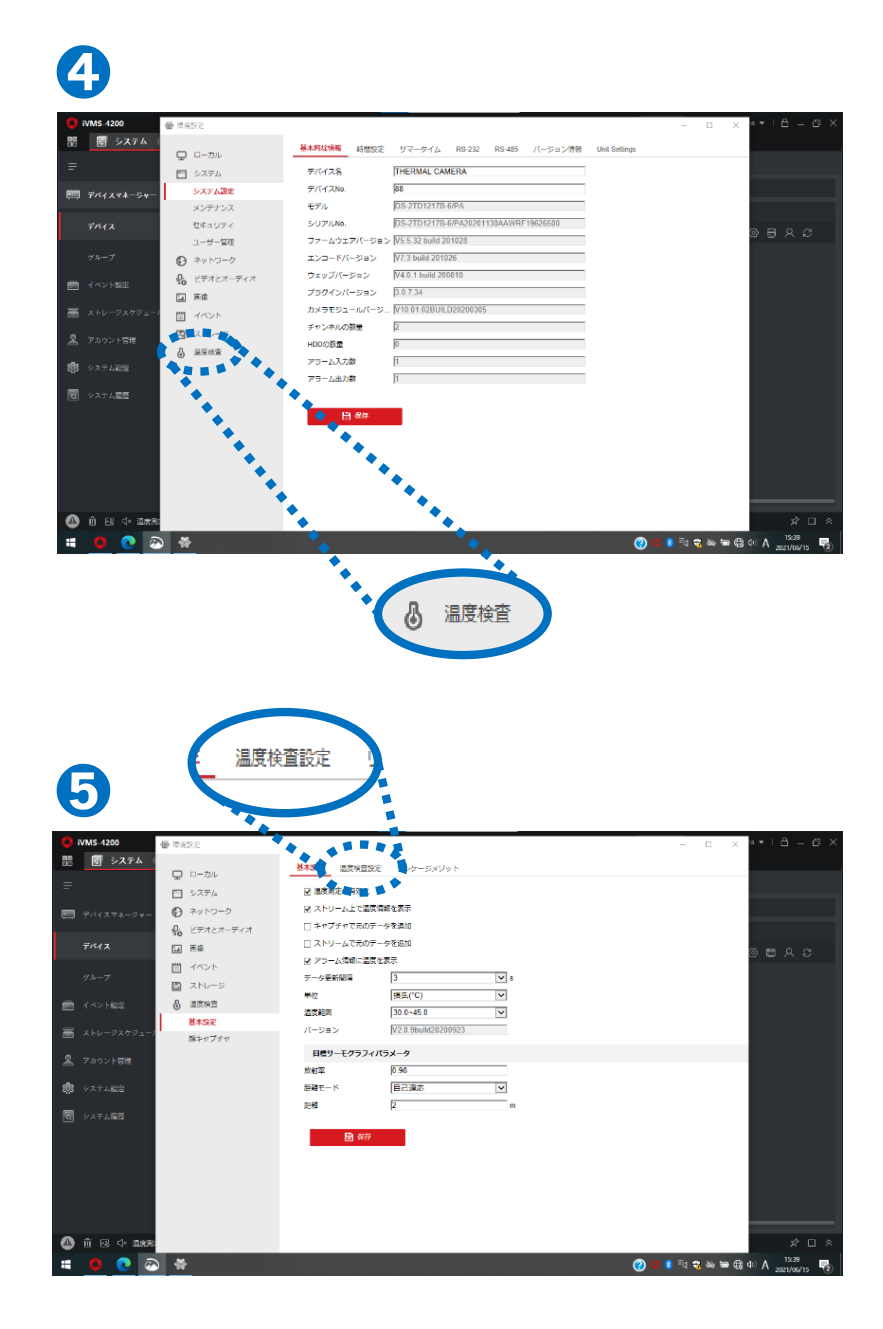

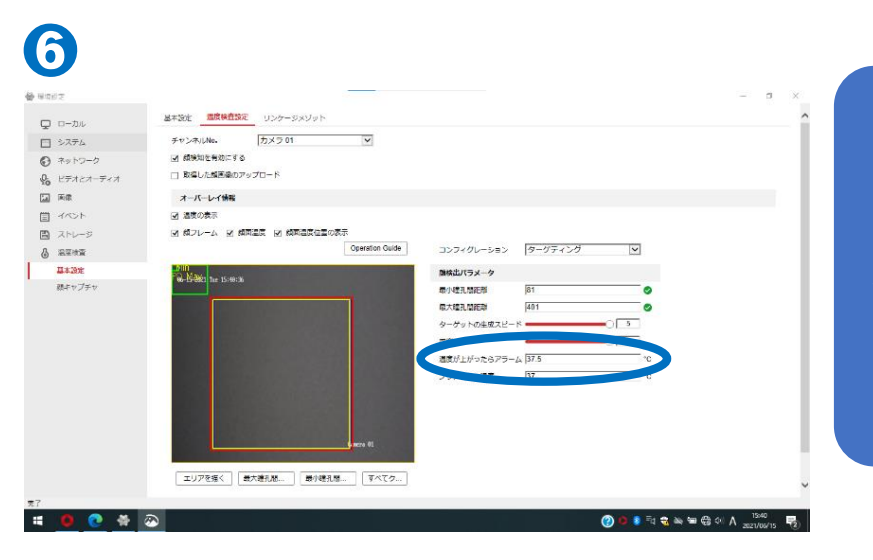